『決済pip差注文』とは、ワンクリックで新規注文とあらかじめ設定しているpip差で 決済注文を同時発注できる注文です。 この機能は、【ストリーミング注文】・【ワンクリック注文】時に利用できます。

ストリーミング注文+決済pip差

#### ①レートパネルのASKをクリックします。

| USD/JPY         |                  |      | EUR/JPY |     |                     | GBP/JPY          |                   |         | AUD/JPY                  |     |                    | NZD/JPY                   |     |                  |     |                 |
|-----------------|------------------|------|---------|-----|---------------------|------------------|-------------------|---------|--------------------------|-----|--------------------|---------------------------|-----|------------------|-----|-----------------|
| BID             |                  | ASK  |         | BID |                     | ASK              | BID               | ASK     |                          | BID |                    | ASK                       | BID | -                | ASK |                 |
|                 | 101. <b>96</b> 7 | 1013 | 071     |     | 138. <b>83</b> 6    | 138. <b>84</b> 5 | 167. <b>13</b> 1  |         | 167. <b>14</b> 5         |     | 92. <b>12</b> 1    | 92, <b>13</b> 3           |     | 83. <b>61</b> 1  |     | 83. <b>62</b> 8 |
| CAD/JPY CHF/JPY |                  |      |         |     | ZAR/JPY             |                  |                   | TRY/JPY |                          |     | EUR/USD            |                           |     |                  |     |                 |
| BID             |                  | ASK  | V       | BID |                     | ASK              | BID               | ASK     |                          | BID |                    | ASK                       | BID |                  | ASK |                 |
|                 | os 55°           | 05   | 567     |     | 113 15 <sup>2</sup> | 112 170          | o 69 <sup>7</sup> |         | • <b>71</b> <sup>4</sup> |     | 49 60 <sup>2</sup> | 49 <b>74</b> <sup>2</sup> | 6   | 1 36 <b>15</b> 8 |     | 1 36 165        |

# LIONFX

②注文画面が表示されます。注文方式【通常】をクリックし、【ストリーミング】を選択します。

③ストリーミング注文画面が表示されます。 【通貨ペア】、【両建】、【Lot数】、【許容スリップ】 を選択します。

|                                                                                                    | 注文 ————————————————————————————————————                                                                                                    |
|----------------------------------------------------------------------------------------------------|----------------------------------------------------------------------------------------------------|
| t文<br>VSDUJPY<br>BID *ASK<br>102.095 102.099<br>102.095 102.099<br>注文方式 適常 ■<br>適伴ペア 0C0<br>両建 IF-DONE<br>IF-OC0<br>注文(通常) スリリーミング<br>Lot数 1 ○ (1Lot=1,000)<br>売買 ①売 ③買<br>執行条件 成行 ○<br>注文ダイアログを残す ♥ 確認画面を表示する<br>注文 キャンセル | USD/JPY       ASK         BID       ASK         102.069       102.073         注文方式       スリーミング         通貨ペア       USD/JPY         両建       なし         両建       なし         市建       なし         注文(スリーミング)       (1Lot=1.000)         許容スリップ       50         売注文       賀注文         102.069       102.073         決済指値       (12.073)         決済指値       (注済音レール         決済レール       500         決済トレール       (注文ダイアログを残す         注文       キャンセル |

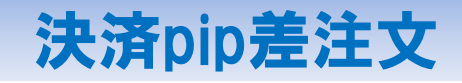

④決済pip差を入力します。

| 注文<br>USD/JPY<br>BID ASK<br>102.069 102.073<br>注文方式 スリーミング<br>通貨ペア USD/JPY                      | 決済指値幅/決済逆指値幅pip入力となります。<br>(例)USD/JPY 60銭「600」と入力<br>決済トレール幅レートの表示通りの入力となります。<br>(例)USD/JPY 60銭「0.600」と入力<br>あらかじめ決済pip差の数値を設定しておくことができます。 |
|-------------------------------------------------------------------------------------------------|----------------------------------------------------------------------------------------------------|
| 両建 なし<br>注文(ストリーミンケッ)<br>Lot数 1 ○ (1Lot=1,000)<br>許容スリッフ* 50 ○<br>売注文<br>102.069 算注文<br>102.073 | 決済の組み合わせは5通り可能です。 <ul> <li>・決済指値</li> <li>・決済逆指 ・1 自勝 さ</li> <li>・決済トレール</li> <li>・決済指値+決済逆指</li> <li>・決済指値+決済トレール</li> </ul>              |
| ・ スタレン (アログを残す) 「確認面面を表示する   注文 チャンセル                                                           | ストリーミング注文の画面を開いた時点では<br>決済pip差注文は有効にはなっていませんので、<br>必ず、チェックを入れてから注文をお出しください。                                                                |

⑤決済pip差の設定後、注文ボタンをクリックします。

| USD/JPY                                              |                                                                    |
|------------------------------------------------------|--------------------------------------------------------------------|
| BID<br>102.1                                         | ASK<br>51 102.155                                                  |
| 注文方式                                                 | ストリーミング 🔽                                                          |
| 通貨ペア                                                 | USD/JPY                                                            |
| 両建                                                   | ໄລຍ 🔽                                                              |
| 注文(ス)-                                               | ーミンクツ                                                              |
| Lot数                                                 | 1 🔄 🕥 (1Lot=1,000)                                                 |
| 許容スリッフ。                                              | 50 📑                                                               |
| <b>売注</b><br>1(<br>⑦ 決済指値<br>決済pip差 ⑦ 決済逆推<br>決済pip差 | 호<br>02. 15 <sup>1</sup><br>500<br>500<br>500<br>500<br>500<br>500 |
| □ 決済トレー<br>決済トレール                                    | -ル<br>·幅                                                           |

⑥ 約定後、ポジション情報一覧に表示されます。 また、新規約定と同時に約定レートから指定した値幅分離れた、指値と逆指値の決済注文が発注されました。 ※保有ポジションの行の上でクリックすると、保有ポジションに入れている注文が確認できます。

| <mark>중</mark> ポジション情報一覧                      |                    |                    |                |     |           | ・ 約定(<br>指値と | 西格から60銭離れ<br>ニ逆指値の決済注 | ュたレートで<br>E文が発注されま |        |       |
|-----------------------------------------------|--------------------|--------------------|----------------|-----|-----------|--------------|-----------------------|--------------------|--------|-------|
| <ul><li>決済注文 通貨別全決注</li><li>ポジション番号</li></ul> | 膏 CSV出力 全通<br>通貨ペア | 銷 ☑ 全売買<br>売買 約定LC | ■<br>It数  残Lot | 数 約 | 定価格       | 評価レート        | ポジション損                | 金 未実現スワ            | フップ 評価 | 6損益 🗐 |
| 1312040010002289                              | USD/JPY            | 買                  | 1              | 1   | 102.244 🗨 | 102.221      |                       | -23                | 0      | -2 🔺  |
|                                               |                    |                    |                |     |           |              |                       |                    |        |       |
| 注文4次前 7主人象史<br>注文番号                           | 注文状況               | 通貨ペア               | 注文手法           | 売買  | 注文区分      | 両建           | 執行条件                  | 指定レート              | 決済pip差 | ۲ŀ 💷  |
| 1333800000028421                              | 注文中                | USD/JPY            | IF-0C01        | 売   | 指定決済      | なし           | 指値                    | 102.844            | 600    |       |
| 1333800000028421                              | 注文中                | USD/JPY            | IF-0C02        | 売   | 指定決済      | なし           | 逆指                    | 101.644            | 600    | -     |
|                                               |                    |                    |                |     |           |              |                       |                    |        |       |

しため、決済pip差注文を使うと、 わざわざIF-DONE注文や約定してから改めて決済注文を入れる必要がないんだね。

▶

#### ワンクリック注文+決済pip差

ワンクリック注文+決済pip差は、【レートパネル】または【レートー覧】で行うことができます。

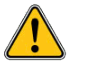

あらかじめ『クリック時の注文方法』の設定および決済pip差の設定が必要となります。 設定の方法は別マニュアルのワンクリック決済pip差設定をご参照ください。

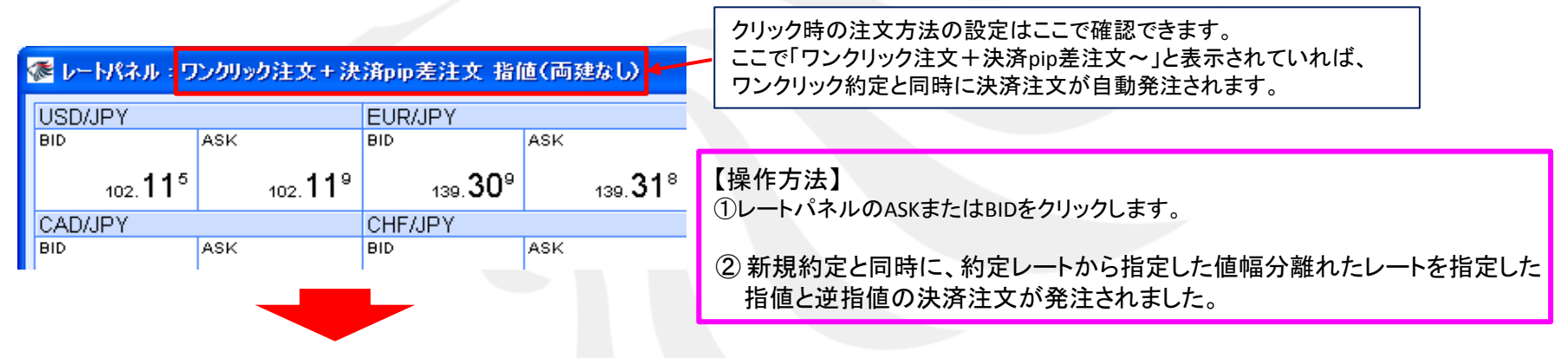

| ポジション情報一覧     「□□区            |  |  |  |  |  |  |  |  |  |  |  |
|-------------------------------|--|--|--|--|--|--|--|--|--|--|--|
| 決済注文 通貨別全決済 CSV出力 全通貨 🔽 全売買 🔽 |  |  |  |  |  |  |  |  |  |  |  |
| 未実現ス「💷                        |  |  |  |  |  |  |  |  |  |  |  |
| 4                             |  |  |  |  |  |  |  |  |  |  |  |
|                               |  |  |  |  |  |  |  |  |  |  |  |
|                               |  |  |  |  |  |  |  |  |  |  |  |
| 注文取消 注文変更                     |  |  |  |  |  |  |  |  |  |  |  |
| レート 🔳                         |  |  |  |  |  |  |  |  |  |  |  |
| 102.628                       |  |  |  |  |  |  |  |  |  |  |  |
|                               |  |  |  |  |  |  |  |  |  |  |  |
|                               |  |  |  |  |  |  |  |  |  |  |  |
|                               |  |  |  |  |  |  |  |  |  |  |  |